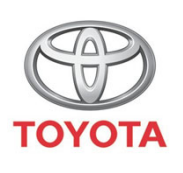

ALWAYS A
BETTER WAY

## Cum se activează modul Confidențialitate în aplicația MyT

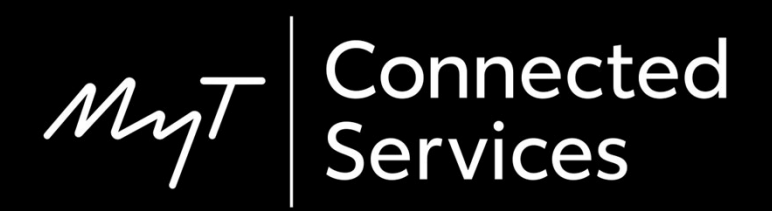

## Modul Confidențialitate

Modul Confidențialitate va dezactiva geolocalizarea.

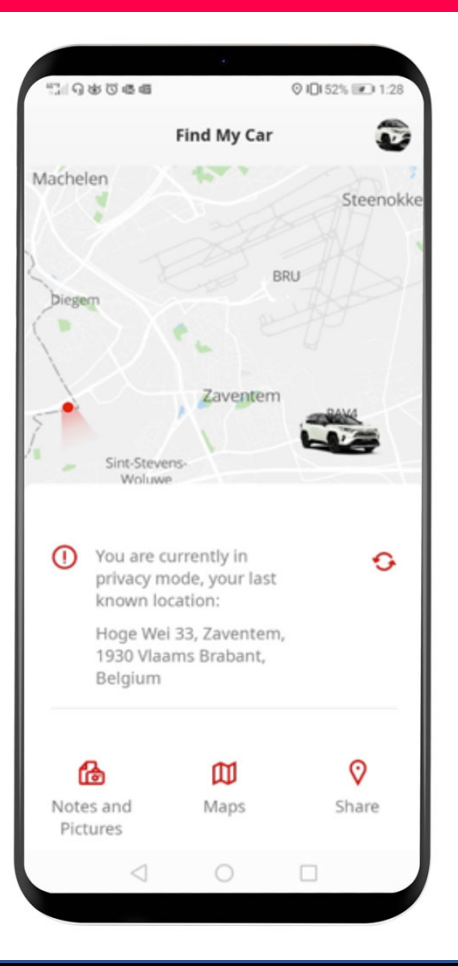

# Activarea modului Confidențialitate: Prezentare generală

Pasul 1 – Din pagina de pornire, fă clic pe pictograma roată dințată 🔅.

Pasul 2 – Clic pe "Setări".

Pasul 3 – Clic pe "Mașină".

Pasul 4 – Clic pe săgeata butonul "Modul Confidențialitate".

Din pagina de pornire, fă clic pe pictograma roată dințată <a>[2]</a>.

| Hello John                                                                                                    | 121 G & 6 6 8 0 0 0 52% IF 2 4                    |
|----------------------------------------------------------------------------------------------------|---------------------------------------------------|
| Find My Car<br>Find My Car<br>Activity<br>Today 7:09 AM<br>C Last trip<br>Hoge Wei 33, B-1930 Zaventem, Belgium,<br>Belgium<br>You currently do not have any notifications<br>rinht now<br>Car<br>Car                                                                                                    | Hello John 📶 🏠                                    |
| Activity<br>Today 7:09 AM<br>Carterian<br>Last trip<br>Hoge Wei 33, B-1930 Zaventem, Belgium,<br>Belgium<br>You currently do not have any notifications<br>rinht now<br>Services<br>Home<br>Car                                                                                                    | Find My Car                                       |
| Today 7:09 AM         Last trip         Hoge Wei 33, B-1930 Zaventem, Belgium,         Belgium         You currently do not have any notifications         rinht now         Services         Home         Car         Image: Car         Image: Car      Image: Car | Activity                                          |
| Last trip Hoge Wei 33, B-1930 Zaventem, Belgium, Belgium You currently do not have any notifications right now Services Home Car                                                                                                    | Today 7:09 AM                                     |
| Hoge Wei 33, B-1930 Zaventem, Belgium,<br>Belgium<br>You currently do not have any notifications<br>right now<br>Services Home Car                                                                                                    | 🕒 Last trip                                       |
| You currently do not have any notifications<br>right now<br>Services Home Car                                                                                                    | Hoge Wei 33, B-1930 Zaventem, Belgium,<br>Belgium |
| Services Home Car                                                                                                    | You currently do not have any notifications       |
|                                                                                                    | Services Home Car                                 |
|                                                                                                    |                                                   |

#### Clic pe "Setări".

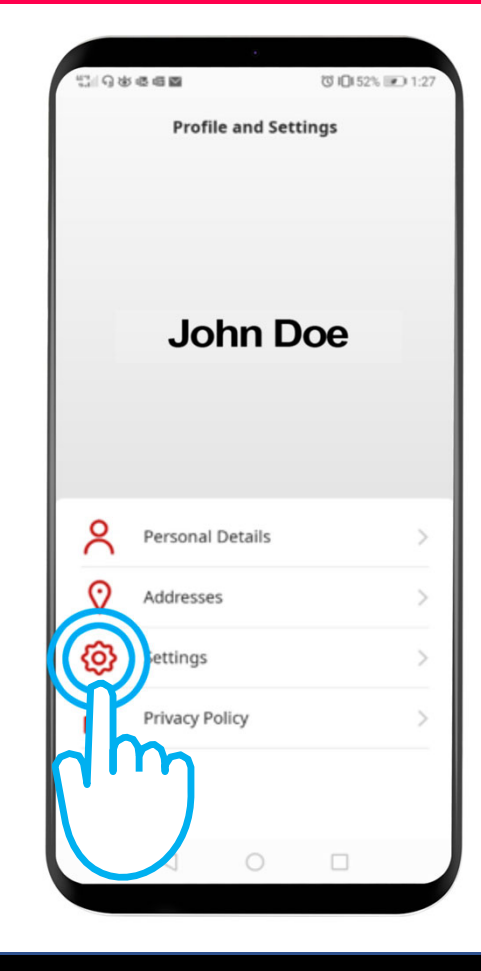

Ν

#### Clic pe fila "Mașină".

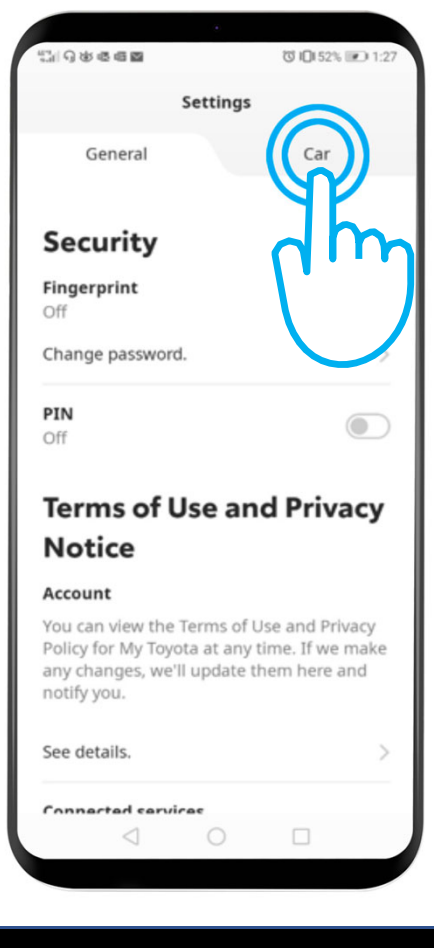

Acesta este meniul Confidențialitate: "Off" – Mașina este geolocalizată. "On" – Geolocalizarea este dezactivată.

Clic pe buton pentru a activa modul Confidențialitate.

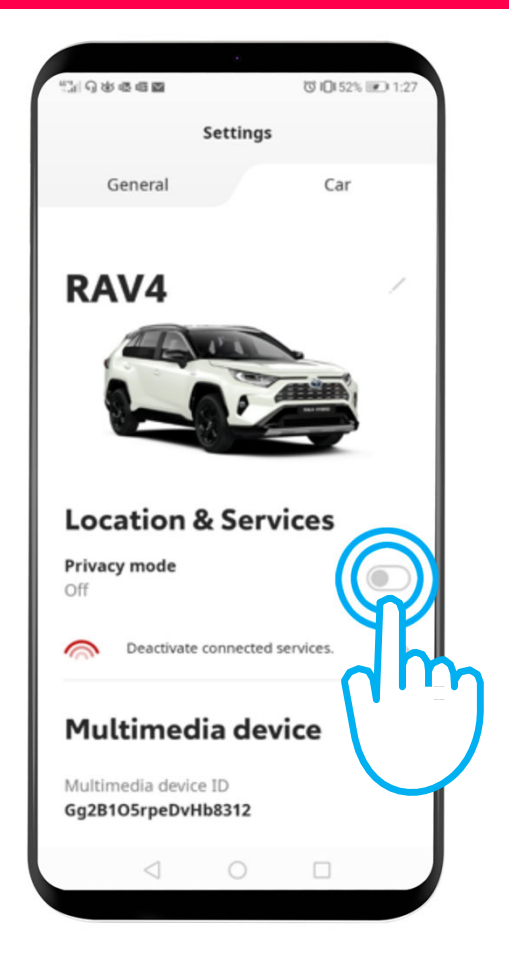

#### Modul Confidențialitate este activat.

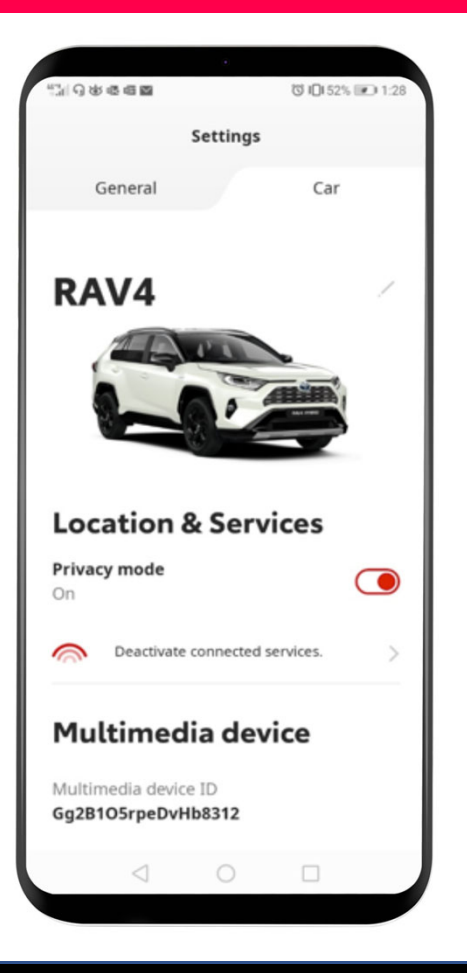

Când încerci să îți localizezi mașina, vei vedea acest mesaj:

"Te afli în modul de confidențialitate, ultima locație cunoscută..."

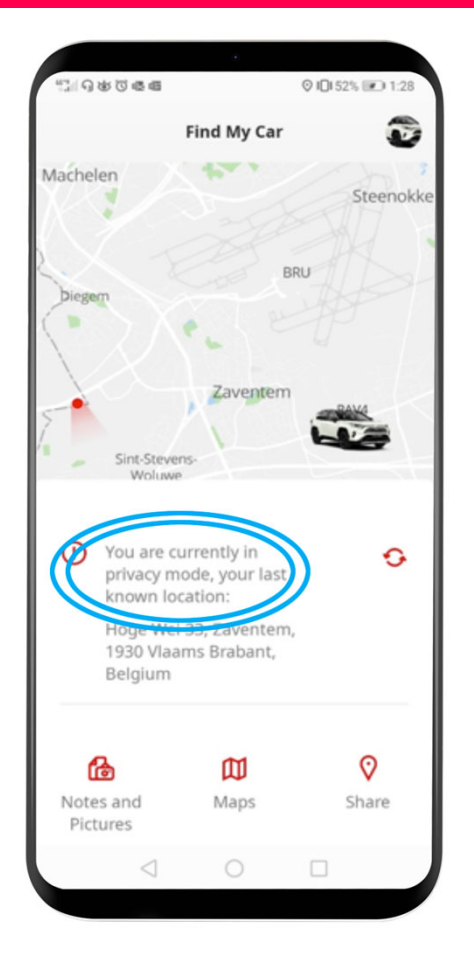

## My App Lucrurile se pun în mișcare când te conectezi

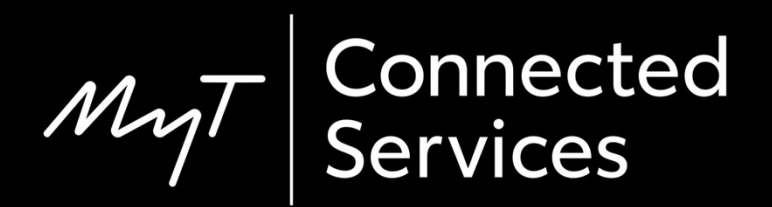